### 🗧 strikesocial

# Setting Up Content Exclusions for YouTube Video Ads

Add exclusions to ad targeting for enhanced security and avoid harmful content.

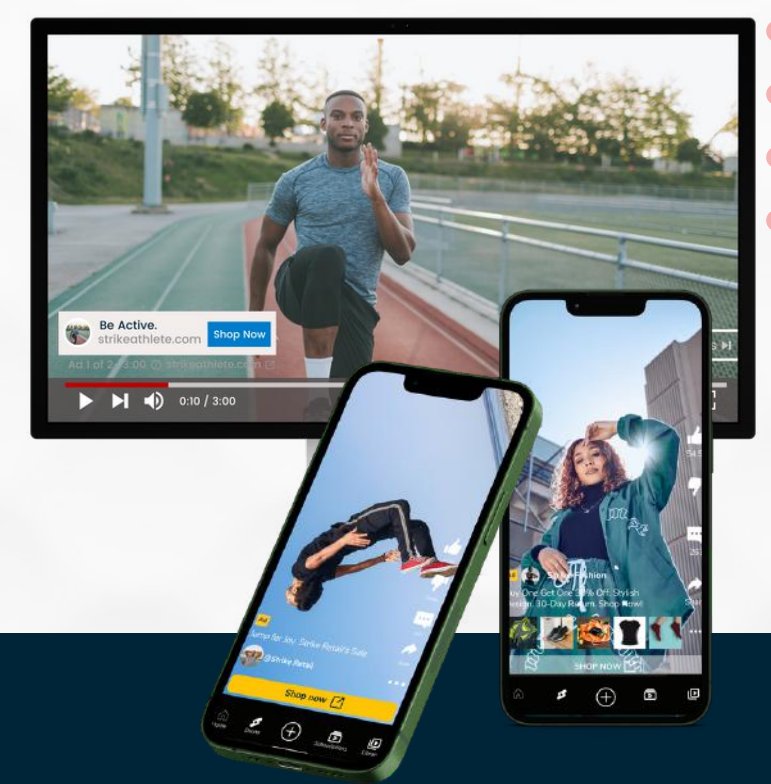

### How YouTube proactively manages harmful content?

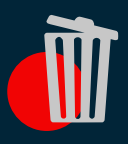

Remove

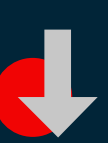

Reduce

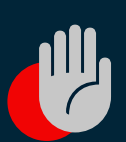

Raise

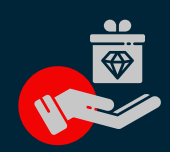

Reward

## YouTube brand safety settings

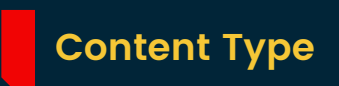

- Embedded YouTube videos
- Live streaming videos

### Inventory Type

- Expanded inventory
- Standard inventory
- Limited inventory

### **Digital Content Labels**

- DL-G: For general audiences
- DL-PG: With parental guidance
- DL-T: For teen and older audiences
- DL-MA: For mature audiences
- Not yet labeled

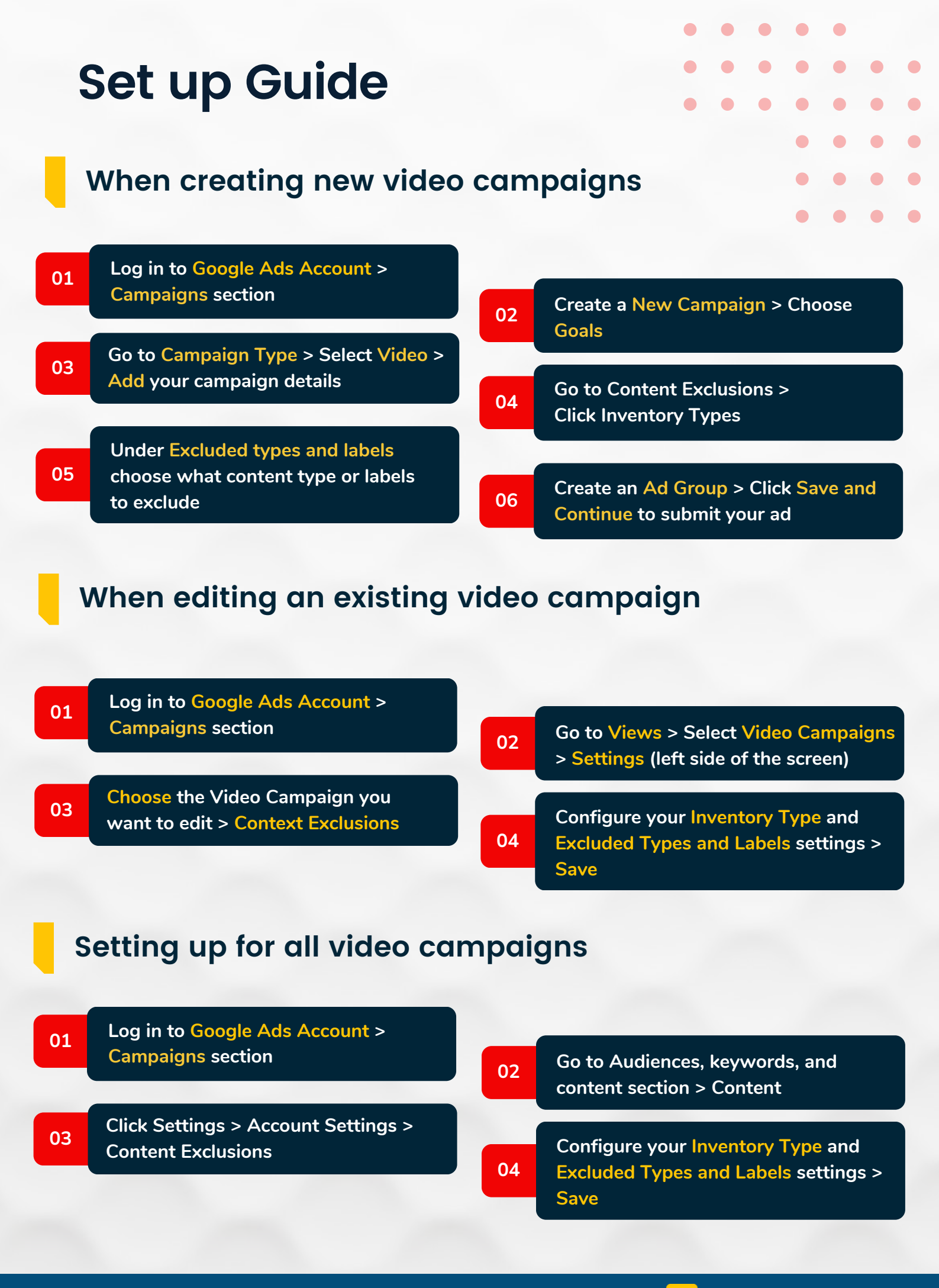

🚹 Let's connect. 🐚